- 1. Download the SonicWall Global VPN Client for your machine here.
- 2. Double-click GVCSetup32.exe or GVCSetup64.exe
- 3. The Installation Wizard launches
- 4. Click Next to continue installation of the VPN Client
- 5. Close all applications and disable any disk protection and personal firewall software running on your computer. Click Next to continue.
- 6. Select I accept the terms of the license agreement. Click Next to continue.
- 7. Click Next to accept the default location and continue installation
- 8. Click Install to install the Global VPN Client files on your computer
- 9. Select Start VPN Global Client Automatically when users log in to automatically launch the VPN Global Client when you log onto the computer, if desired.
- 10. Select Launch program now to automatically launch the Global VPN Client after finishing the installation
- 11. Click Finish to complete the installation
- 12. Follow the screen capture instructions to complete the New Connection Wizard which has specific information for LMU.

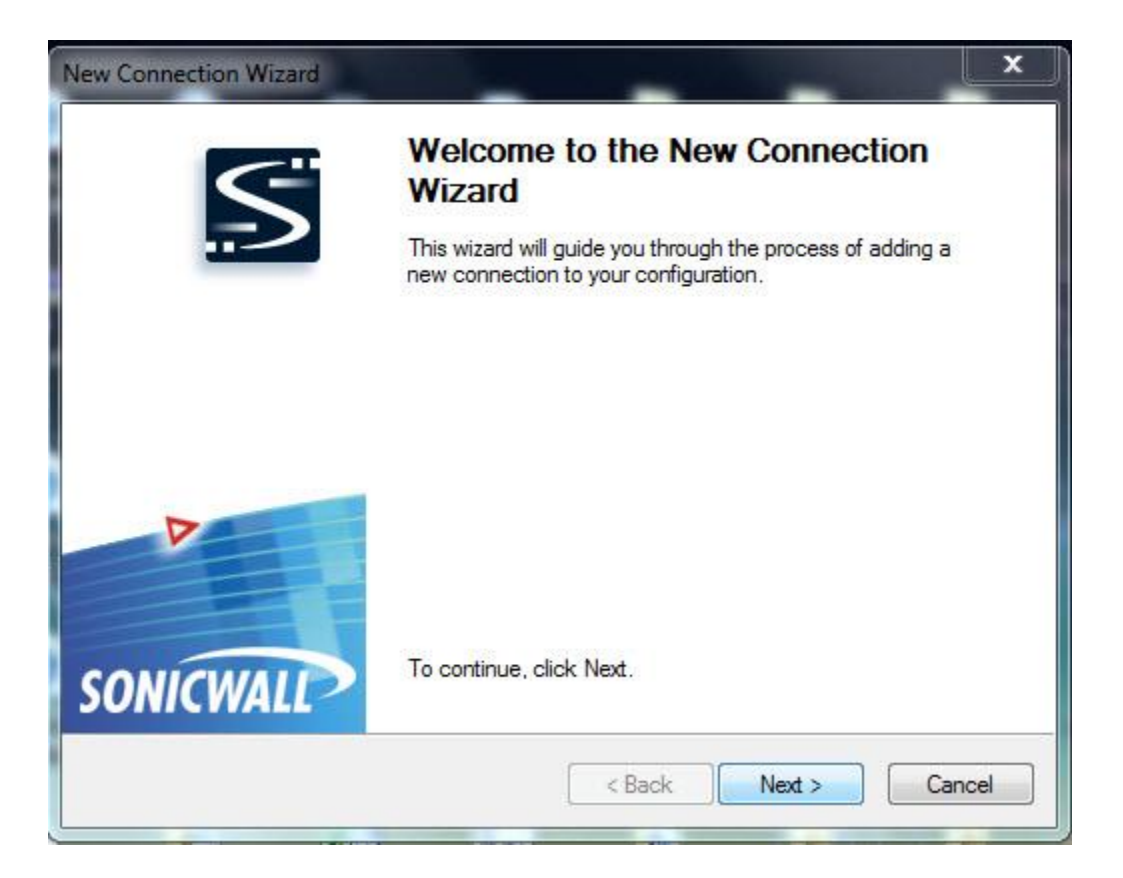

| Choose Scenario                                                  |                                                                                                    |
|------------------------------------------------------------------|----------------------------------------------------------------------------------------------------|
| To add a new connection<br>be using this connection              | n you must choose the scenario that best fits how you will                                                                              |
| Remote Access                                                    | <u>View Scenario</u>                                                                                                    |
| Choose this scenari<br>common use of this<br>access the corporat | if you want to secure access to a remote firewall. The most<br>cenario is when you are at home or on the road and want to<br>e network. |
| Office Gateway                                                   | <u>View Scenario</u>                                                                                                    |
| Choose this scenari<br>common use of this<br>Secure Wireless pro | if you want to secure access to a local firewall. The most<br>cenario is for securing a wireless connection to a SonicWALL<br>Juct.     |
| To continue, click Next                                          |                                                                                                    |

| SonicWALL Global VPN C | lient                     |        |
|------------------------|---------------------------|--------|
| File View Help         |                           |        |
| 🕨 Enable 🔍 Status 🕂    | • 🗙 🗸 Properties 🛛 🎦 Show | Log    |
| Name                   | Peer                      | Status |
|                        |                           |        |
|                        |                           |        |
|                        |                           |        |
|                        |                           |        |
|                        |                           |        |
| For Help, press F1     |                           |        |

| To use the remote access sce  | enario, specify the gateway's domain name or IP |
|-------------------------------|-------------------------------------------------|
| address.                      |                                                 |
| Specify the domain name or IF | <sup>9</sup> address of the security gateway.   |
| IP Address or Domain Name:    | nat.Imunet.edu                                  |
| You may also specify a name t | for this connection.                            |
| Connection Name:              | LMUNET                                          |
|                               |                                                 |
|                               |                                                 |
|                               |                                                 |
|                               |                                                 |
| To continue, click Next.      |                                                 |
|                               |                                                 |

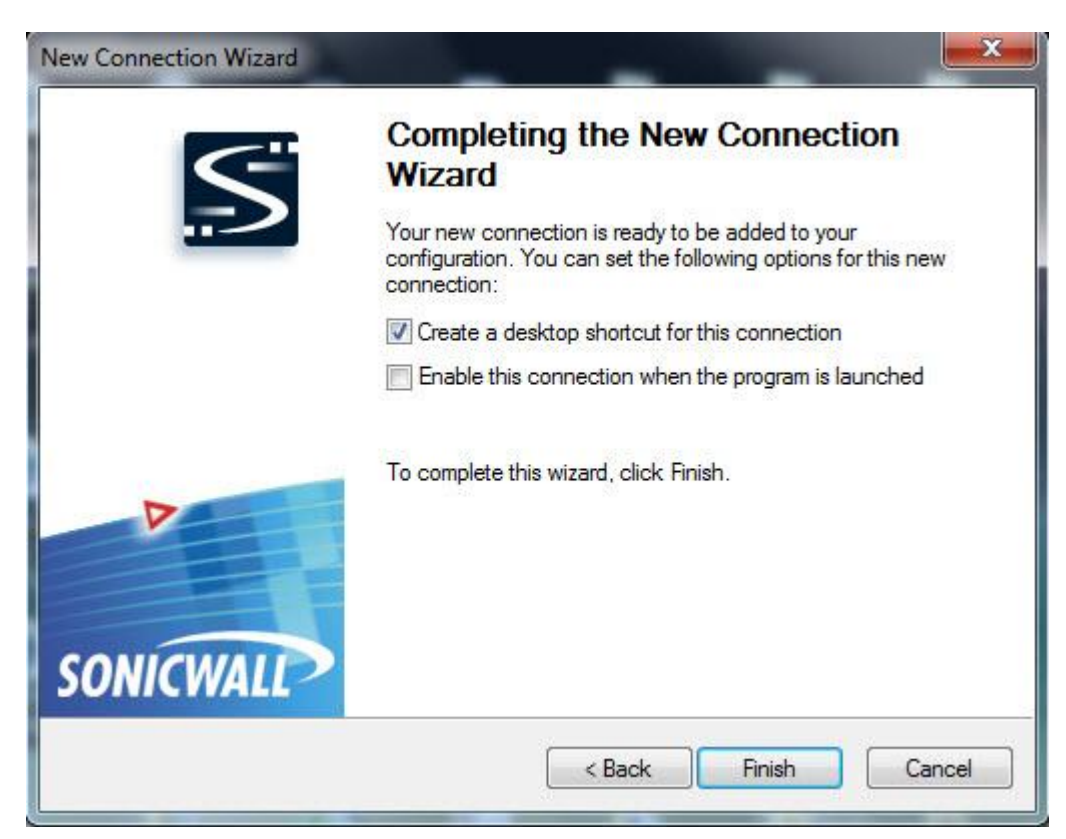

| SonicWALL Global VP | N Client         |            |
|---------------------|------------------|------------|
| Disable 🤇 Status    | + × ✓ Properties | Show Log   |
| Name                | Peer             | Status     |
| LMUNET              | nat.lmunet.edu   | Connecting |
|                     |                  |            |
|                     |                  |            |
|                     |                  |            |
|                     |                  |            |
| or Help, press F1   |                  |            |

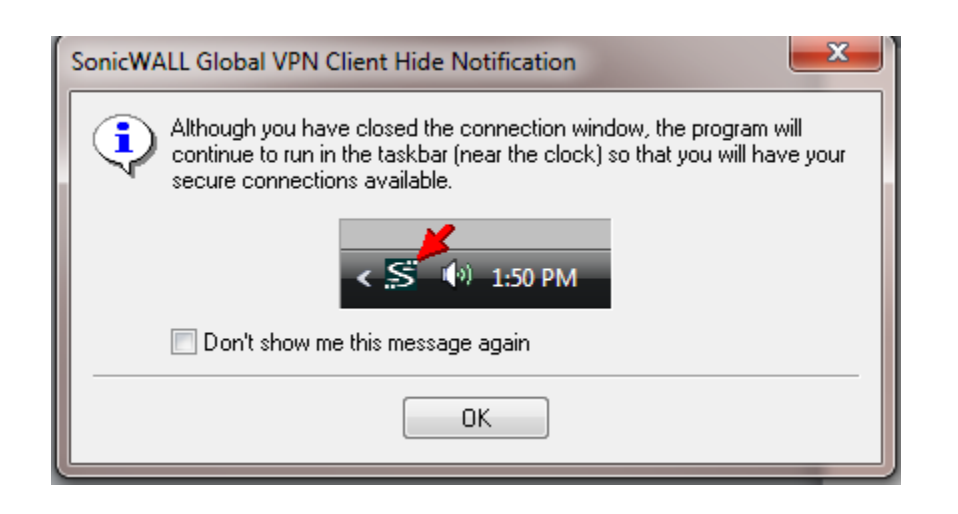

| Disable 🔍 Stat                                             | us   + X √ P                | roperties                | Show      | Log            |
|------------------------------------------------------------|-----------------------------|--------------------------|-----------|----------------|
| Enter Userr<br>This peer re                                | ame / Passwor               | <b>d</b><br>h with a use | rname and | Authenticating |
| password.                                                  |                             |                          |           |                |
| Please enter your use<br>your network administ             | mame and password<br>rator. | l assigned to            | o you by  |                |
| Please enter your use<br>your network administ<br>Usemame: | mame and password<br>rator. | l assigned to            | o you by  |                |

Your Username / Password are the same ones that you use to login to your computer at work and the same one you use to check email using OWA.